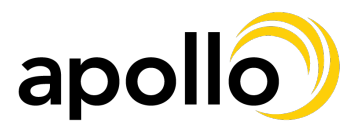

## Adding/Updating Your Emergency Contacts

1. Log into <u>www.workforcenow.adp.com</u> - If you are not registered for ADP, or do not have your credentials, please reach out to <u>hr@apolloretail.com</u>

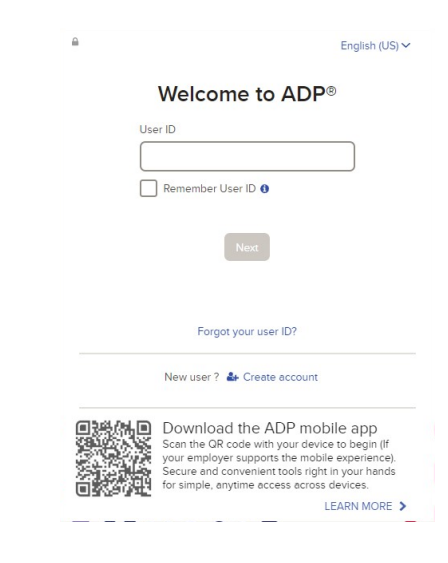

2. Under "Myself", select "Profile"

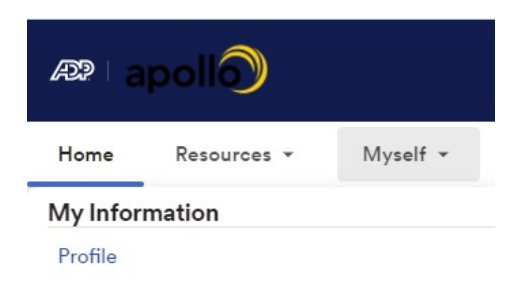

3. Under "Emergency Contacts" select "Add Contact"

| mergency Cont      | acts                   |  |
|--------------------|------------------------|--|
| 🃁 Please provide y | our Emergency Contact. |  |
|                    |                        |  |
|                    | • Add contact          |  |

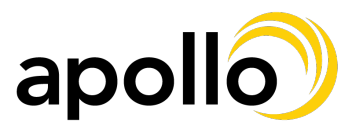

## Adding/Updating Your Emergency Contacts

4. Enter the requested information. Required information is notated with  $^{st}$ 

If you want us to contact this person first, please select "Primary Contact". Please make sure that you confirm your contact's information is correct. Once all information is complete, you may click "Save" to add this contact. If you would like to add someone else, click "Save & Add Another."

|                                                                                                    | Energency contacto                                         |  |
|----------------------------------------------------------------------------------------------------|------------------------------------------------------------|--|
| Full Name                                                                                                    |                                                            |  |
| Full Name *                                                                                                    |                                                            |  |
| John Doe                                                                                                    |                                                            |  |
| Relationship                                                                                                    |                                                            |  |
| O - Other                                                                                                    | •                                                          |  |
| Primary Contact                                                                                                    |                                                            |  |
| Contact                                                                                                    |                                                            |  |
| * At least one phone number                                                                                                    | is required.                                               |  |
| Phone Number *                                                                                                    |                                                            |  |
|                                                                                                    |                                                            |  |
| Fersonal Wobile                                                                                                    |                                                            |  |
| 1 (8//) 215-1008                                                                                                    |                                                            |  |
| • Add Phone                                                                                                    |                                                            |  |
| • (877) 215-1998<br>• Add Phone                                                                                                    |                                                            |  |
|                                                                                                    |                                                            |  |
| Add Phone  Add Phone  Email  hr@apolloretail.com                                                                                                    |                                                            |  |
| Add Phone  Add Phone  Email  hr@apolloretail.com  Address                                                                                                    |                                                            |  |
| Add Phone  Add Phone  Email  hr@apolloretail.com  Address  Same as my address                                                                                                    |                                                            |  |
| Add Phone  Add Phone  Email  hr@apolloretail.com  Address  Same as my address  Country                                                                                              |                                                            |  |
| Add Phone  Add Phone  Email  hr@apolloretail.com  Address  Same as my address  Country  United States  V                                                                            |                                                            |  |
| Add Phone  Email hr@apolloretail.com  Address Same as my address Country United States  Address Line 1                                                                              | Address Line 2                                             |  |
| Add Phone  Email  hr@apolloretail.com  Address  Same as my address  Country  United States  Address Line 1  4450 East Adamo Drive                                                   | Address Line 2<br>Suite 501                                |  |
|                                                                                                    | Address Line 2<br>Suite 501<br>City                        |  |
| Add Phone  Add Phone  Email  hr@apolloretail.com  Address  Same as my address  Country  United States  4450 East Adamo Drive  Address Line 1  4450 East Adamo Drive  Address Line 3 | Address Line 2<br>Suite 501<br>City<br>Tampa               |  |
|                                                                                                    | Address Line 2<br>Suite 501<br>City<br>Tampa<br>Zip Code @ |  |

5. If at any point you need to change your contact's information, you may edit it by clicking on the pencil to the right of the contact you wish to change. You may also delete it by clicking on the garbage can. Please make sure to add a new emergency contact if you delete your only one.

| - | PRIMARY CONTACT<br>John Doe (Other)<br>(877) 215-1998 | 1      | Û |  |
|---|-------------------------------------------------------|--------|---|--|
|   | O Add co                                              | ontact |   |  |

6. Please contact us at <u>hr@apolloretail.com</u> if you have any questions.